### Kære bestyrelsesmedlem

Denne vejledning fortæller hvordan du får adgang til din bestyrelses Digitale Bestyrelsesrum.

Den fortæller:

• hvordan du logger på første gang og får registreret dig som

bruger af systemet

og hvis du allerede har været logget ind:

• hvordan du får samme login til både din "Min bolig" side og til

din bestyrelses Digitale bestyrelsesrum

God fornøjelse!

#### Med venlig hilsen

Domea Websupport

Brug for hjælp?

Skriv til

websupport@domea.dk

### Sådan logger du ind første gang

- Som bestyrelsesmedlem har du fået forskellige login oplysninger i to omgange.
  Via e-mail/brev fordi du er blevet en del af en bestyrelse og på enten din betalingsservice eller på dit giroindbetalingskort i din egenskab af beboer i en af Domeas afdelinger.
- Start med at logge ind med oplysningerne fra e-mailen/brevet – det giver dig adgang til bestyrelsesrummet. Derefter kan du, ved at logge på med dine beboeroplysninger og angive samme e-mail som tidligere, også få adgang til dine private boligoplysninger.

# Sådan kommer du til adgangssiden

- 1. Åben et internet-vindue
- 2. Gå til www.domea.dk/login

| Log på Alin bolig/Digitalt bestyrelsesrum     Sup an enser + moment     Brade mether + moment     Dag på mether + moment     Dag på mether + moment     Dag på Sup     bebrer helses med en en som skale skale sk | Hjælp til log-in<br>Brugernavn og adgangskode:<br>Forste gang du logger på, skal du<br>bruge brugernavn og adgangskode.<br>Dem finder du her:<br>>Dit indbetalingskort<br>>Dit indbetalingskort<br>>Sådan logger du på Min bolig<br>forste gang<br>>Sådan logger du på Min bolig, hvis<br>du har været logget på for |
|----------------------------------------------------------------------------------------------------|----------------------------------------------------------------------------------------------------|
|----------------------------------------------------------------------------------------------------|----------------------------------------------------------------------------------------------------|

### 3. Log ind

Typisk vil dit brugernavn bestå af fornavn og efternavn, samt nogle tal. Det er vigtigt at skrive brugernavn og adgangskode præcis som det står i e-mailen/brevet.

- → Indtast dit brugernavn fra e-mailen/brevet
- → Indtast din adgangskode fra e-mailen/brevet
- ➔ Klik på Login

| 4. Angiv d  | din e-mail adresse                                                                                                    |  |
|-------------|----------------------------------------------------------------------------------------------------|--|
| → Indtast c | din e-mail adresse (den vil fremover være dit brugernavn)                                                                                                    |  |
| → Tryk på ' | "gå videre"                                                                                                    |  |
|             | Falkenborgvej     1. Angiv e-mail   2. Opret profil   3. Aktivering     Angiv e-mail adresse. Din e-mail adresse vil fungere som dit nye brugernavn når du skal logge på hjemmesiden fremover.     domeatest3@hotmail.com     Gå videre |  |

| Opret profil                                                                                     |                                                   |
|--------------------------------------------------------------------------------------------------|---------------------------------------------------|
| Du bedes udfylde følgende felter for at oprett                                                   | e din profil.                                     |
| E-mail: domeatest3@hotmail.com                                                                   |                                                   |
| Ny adgangskode *                                                                                 |                                                   |
| •••••                                                                                            | Indtast en ny adgangskode, som                    |
| Gentag ny adgangskode                                                                            | du vil benytte fremover.                          |
|                                                                                                  |                                                   |
|                                                                                                  |                                                   |
| Mobilnummer                                                                                      |                                                   |
| 99887766                                                                                         | Indtast evt. dit                                  |
| Ved at registrere dit mobilnummer får du mulig<br>tienester, som vi løbende udvikler til hiemmes | ghed for at                                       |
| CPR nummer *                                                                                     |                                                   |
| 111170 - 1111                                                                                    | Indtast dit CPR-nummer. Klik                      |
| Hvorfor skal jeg oplyse CPR?                                                                     | på linket for at se hvorfor.                      |
|                                                                                                  |                                                   |
| Domea udsender ca. 8 gange årligt et nyhedst                                                     | mev med in Markér om du ønsker at                 |
| tiltag, Hold dig opdateret.                                                                      | modtage nyhedsbreve og<br>breve via bjemmesiden.  |
| Vælg dette hvis du ønsker at modtage dine bre                                                    | eve fra Domea via e-mail. Silp for at             |
| vigtige breve bliver væk.                                                                        |                                                   |
| Brugervilkår                                                                                     | (E)                                               |
| Disse brugervilkår gælder mellem Domea og o                                                      | den enkelte bruger af                             |
| hjemmesiderne. Brugervilkårene (herefter vi<br>ajourføres og opdateres fra Domeas side. De       | ilkårene) k<br>e til en hv Læs og acceptér Domeas |
| og opdaterede vilkar anses for gældende mel<br>brugeren første gang har accepterat revens        | Gende vilk profil                                 |
| Jeg legitest ovenstående og accepterer (                                                         | Domeas bet                                        |
| njemmesiden                                                                                      |                                                   |

| 6. Afslut   |                           |                           |               |
|-------------|---------------------------|---------------------------|---------------|
| ➔ Tryk på " | 'Afslut"                  |                           |               |
|             | Falkenbo                  | orgvej                    |               |
|             | 1. Angiv e-mail           | 2. Opret profil           | 3. Aktivering |
|             | Aktivér din p             | rofil                     |               |
|             | Om kort tid modtager d    | lu en e-mail fra Domea    | а.            |
|             | Aktiver din profil ved at | t klikke på linket i e-ma | ailen.        |
|             | Afslut                    |                           |               |
|             |                           |                           |               |

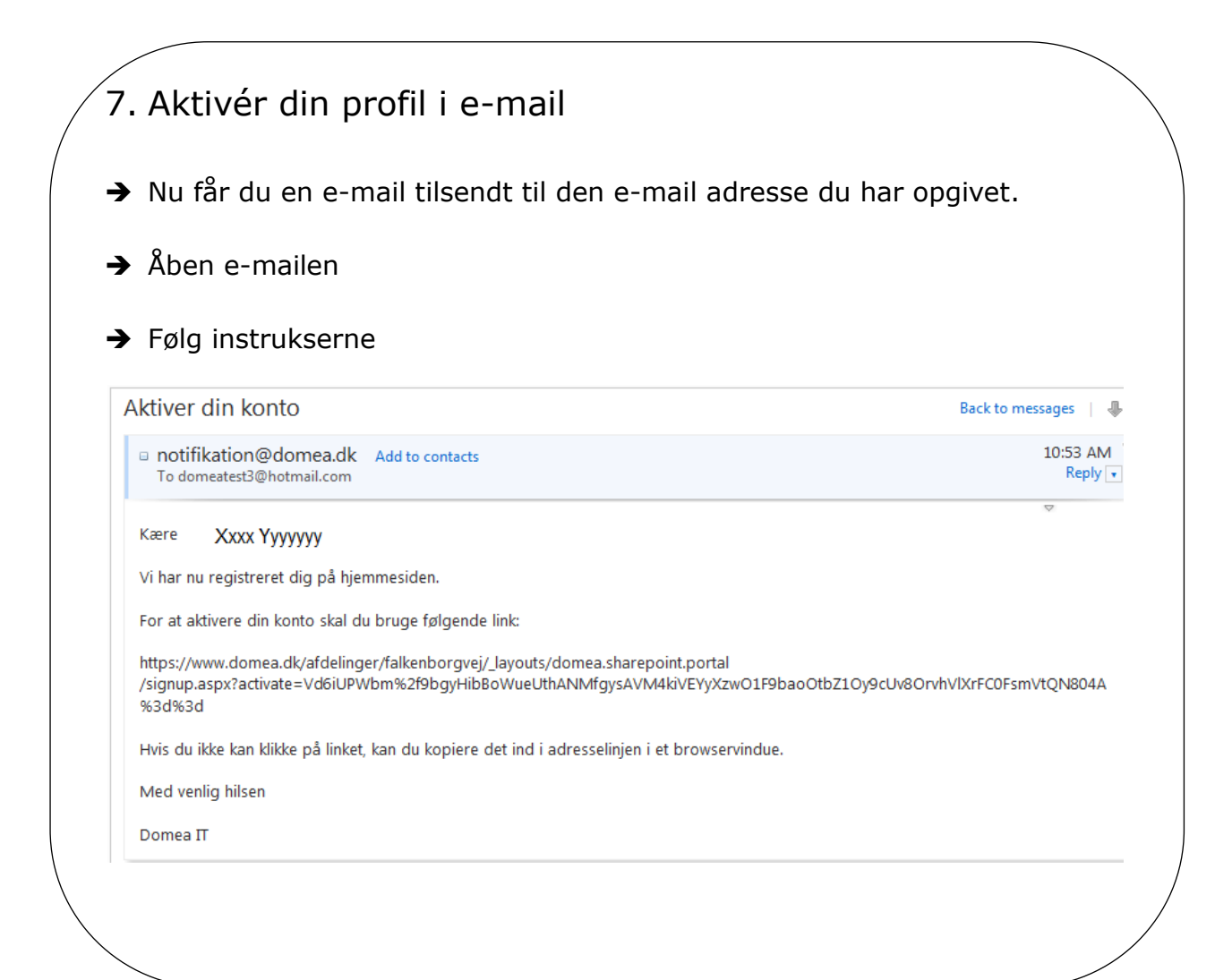

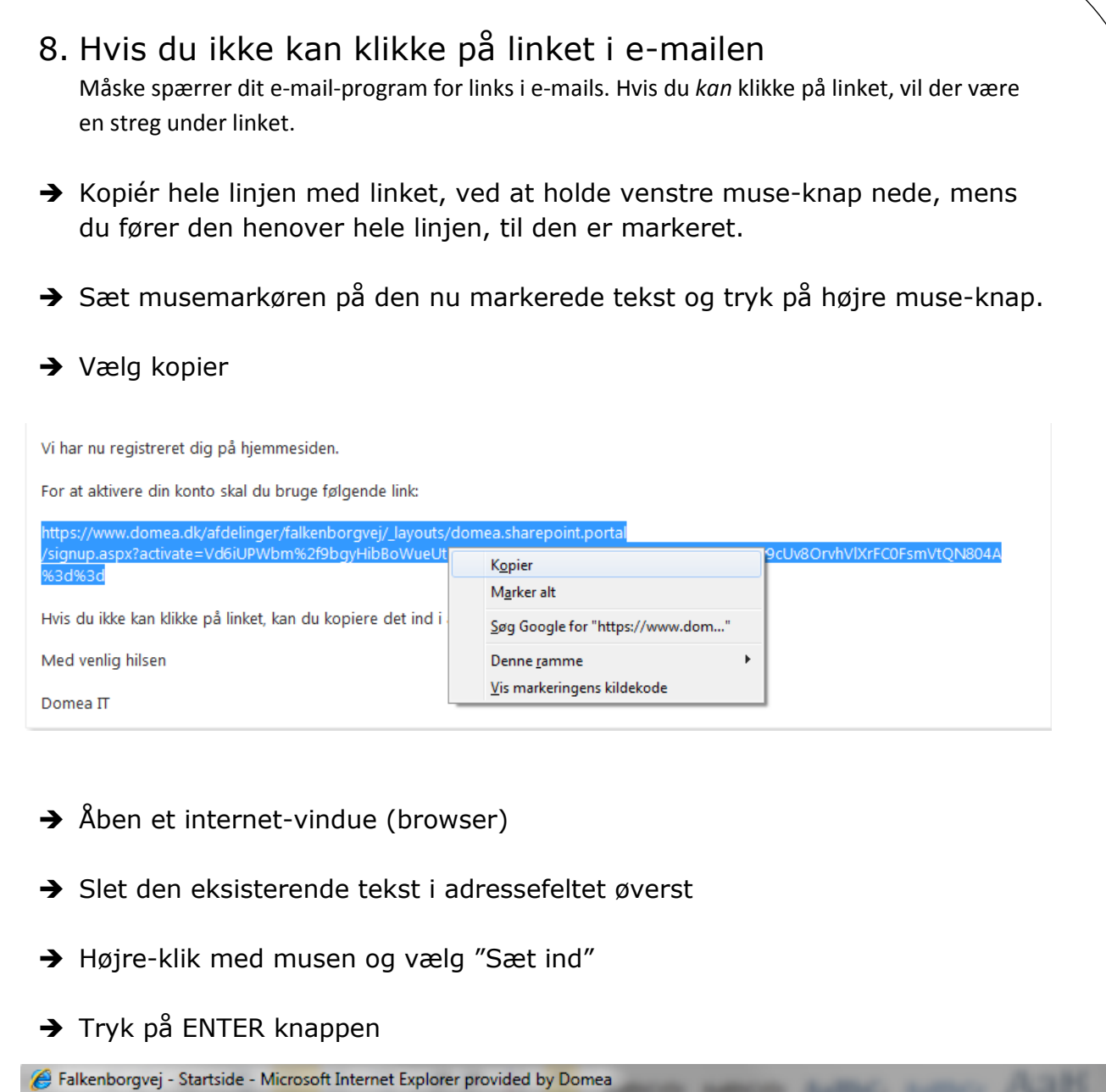

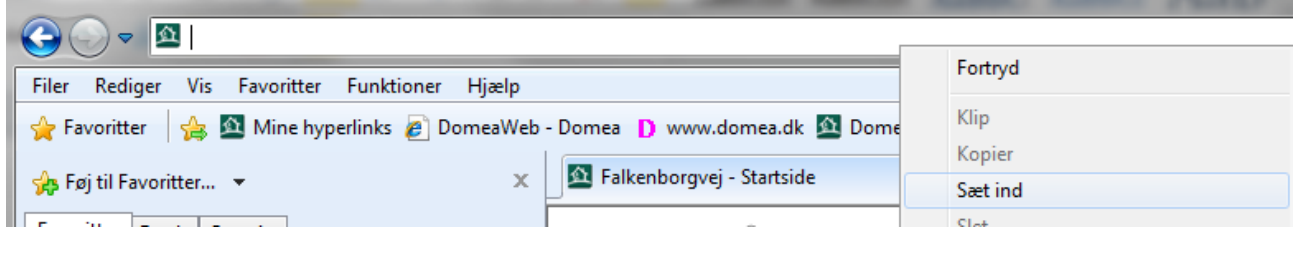

#### ➔ Nu er din profil aktiveret/opdateret

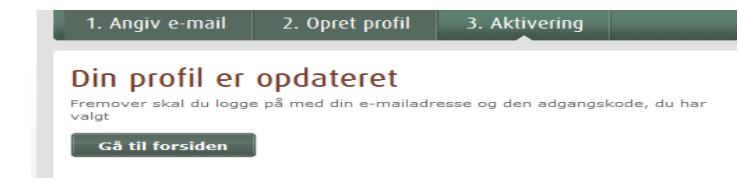

### Sådan logger du ind, når du <u>har</u> oprettet en profil

| → Skriv din e-mail som brugernavn*                                                                                                    |                                                                                     |
|----------------------------------------------------------------------------------------------------|-------------------------------------------------------------------------------------|
| ➔ Indtast din selvvalgte adgangskode*                                                                                                    |                                                                                     |
|                                                                                                    |                                                                                     |
|                                                                                                    |                                                                                     |
| Log på Min bolig/Digitalt bestyrelsesrum                                                                                                    | Hjælp til log-in<br>Brugernavn og adgangskode:<br>Første gang du logger på, skal du |
| Log på som beboer - Min bolig                                                                                                    | bruge brugernavn og adgangskode.<br>Dem finder du her:                              |
| Som beboer i en Domea administreret ejendom, kan du se din husleje, dit torbrug og meget mere.<br>Log på som bestyrelsesmedlem - Det digitale bestyrelsesrum | >Din oversigt fra betalingsservice                                                  |
| Som bestyrelsesmedlem kan du se organisationens/afdelingens økonomi, dokumenter og meget mere.                                                               | Vejledninger<br>> Sådan logger du på Min bolig<br>første gang                       |
| Log på som                                                                                                    | >Sådan logger du på Min bolig, hvis<br>du har været logget på før                   |
| beboer/bestyrelse                                                                                                    |                                                                                     |
| Brugernavn                                                                                                    |                                                                                     |
| Adgangskode                                                                                                    |                                                                                     |
|                                                                                                    |                                                                                     |
|                                                                                                    |                                                                                     |

\*Brug de oplysninger du angav da du oprettede din profil

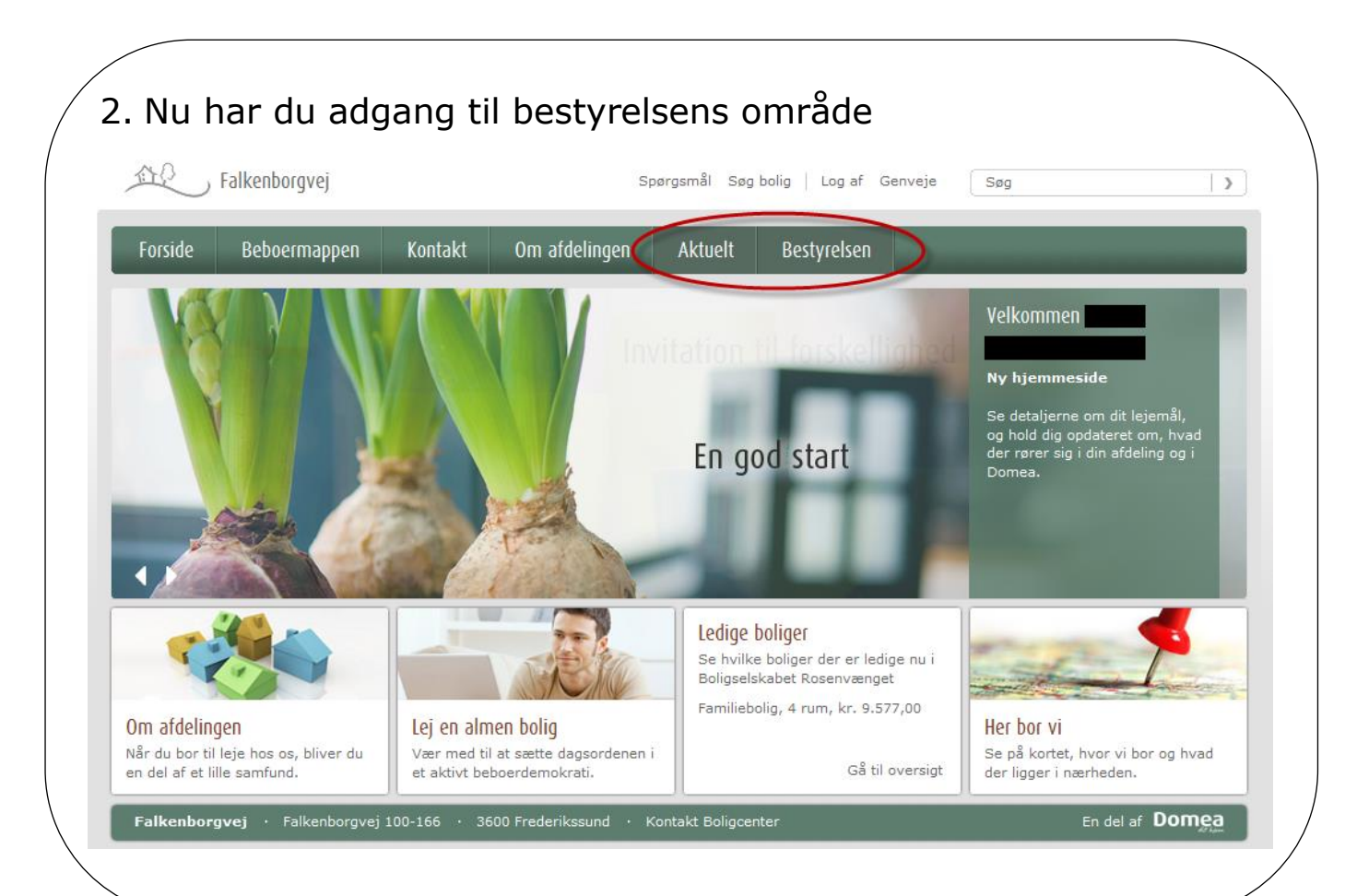

# Når du har fået 2 breve med log-in oplysninger

Du kan samle dine oplysninger i én profil.

Herefter får du adgang til både din egen side "Min bolig" og til bestyrelsens fælles side med samme log-in.

- 1. Opret og aktiver din profil med **koderne fra e-mailen/brevet**.
- Log derefter ind på domea.dk/login med oplysningerne fra enten Betalingsoversigt eller girokort. Indtast brugernavn og adgangskode herfra.
- Indtast herefter din e-mailadresse igen (NB skal være den samme som du brugte ved oprettelsen af din profil med første brev)
- 4. Hjemmesiden genkender nu din e-mailadresse og beder dig indtaste den samme adgangskode, som du brugte tidligere v. første login. Indtast adgangskoden.
- 5. Nu har hjemmesiden samlet dine oplysninger, så du fremover kun skal logge ind med din e-mailadresse og din adgangskode. Nu har du adgang til både bestyrelsens område og oplysningerne om din bolig samtidig.

# Hvis du har været logget på som beboer tidligere, og nu vil inkludere adgangen til det digitale bestyrelsesrum

- 1. Opret og aktiver din profil med **koderne fra e-mailen/brevet**.
- 2. Log ind på domea.dk/login med oplysningerne **fra e-mailen/brevet**. Indtast brugernavn og adgangskode herfra.
- Indtast herefter din e-mailadresse igen (NB skal være den samme som du brugte ved oprettelsen af din beboer profil)
- 4. Hjemmesiden genkender nu din e-mailadresse og beder dig indtaste den samme adgangskode, som du bruger som beboer. Indtast adgangskoden.
- 5. Nu har hjemmesiden samlet dine oplysninger, så du fremover kun skal logge ind med din e-mailadresse og din adgangskode. Nu har du adgang til både bestyrelsens område og oplysningerne om din bolig samtidig.